## **Accessing Microsoft Teams**

## On a laptop or computer

Step 1 – Go to the school website

(https://roytoncrompton.e-act.org.uk)

- Step 2 Click on Quick Links.
- Step 3 Click on 'Pupil Email Logon'.
- Step 4 Log in with your school email address

and password.

Email: <u>Username@pupil.roytoncrompton.org</u> Example (<u>Alexshaw@pupil.roytoncrompton.org</u>) Password: your school computer password

Step 5 - Find the teams icon.

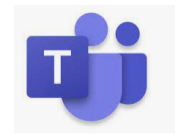

**Step 6** - Go the class you need at the time specified on your timetable.

## On a phone or tablet

**Step 1** - Open the App Store on your device and download Microsoft Teams.

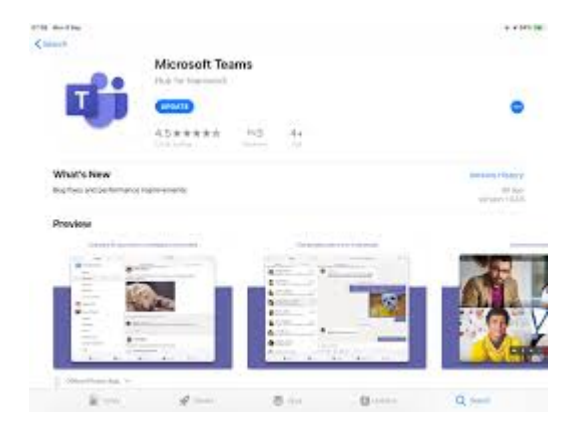

Step 2 – Log in with your school email address and password.

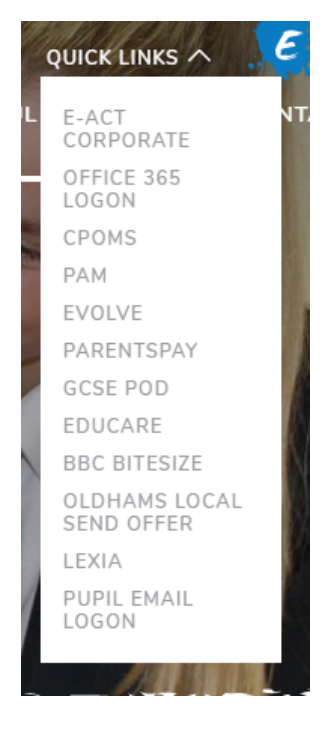